### Appendix A How to use the online provider directory

### Step 1: Select your Provider Type

Providers are grouped into these categories for easier searching:

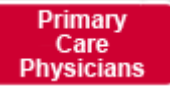

Select this button to search for physicians to coordinate your health care. Your Primary Care Physician is responsible for providing covered services and referring you to Specialists as needed.

# Specialists

Select this button to search for non-Primary Care Physicians who provide services in a specific field.

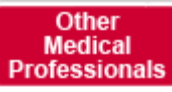

Select this button to search for non-physician healthcare professionals who can provide care for you, including Certified Nurse Midwives, Certified Registered Nurse Practitioners, and Physician Assistants.

# Hospitals

Select this button to search for facilities that provide inpatient and outpatient services.

## Dentists

Select this button to search for physicians to treat problems with your teeth or who provide care to help prevent problems with your teeth.

# Pharmacies

Select this button to search for places where medicinal drugs are sold.

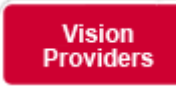

Select this button to search for healthcare professionals who perform eye exams and supply eyeglasses and/or contact lenses.

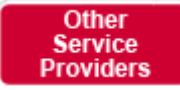

Select this button to search for health care services provided by facilities or vendors.

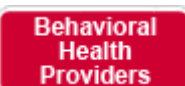

(Medicare Assured<sup>®</sup> only)

Select this button to search for physicians, health care professionals and facilities that specialize in the treatment of behavioral health concerns.

## Step 2: Select Your Product

Gateway Health Plan offers two products: Medicaid and Medicare Assured<sup>®</sup>. Select either Medicaid or Medicare from the drop down list

### Step 3: Enter your Location

You may enter any address, such as your home, a family member's home or a daycare address, depending on where you're likely to be when leaving for medical appointments.

- Enter a Street Address, City, State and zip code <u>OR</u>
- Enter a City and State, <u>OR</u>
- Enter a Zip Code, OR
- Enter a County

Then select mileage from the Location entered.

### **Step 4: Additional Search Options**

You have the choice to search by healthcare services in a specific field, or Specialty.

You have the choice to search by provider name or group name by entering any part of the name.

You have the choice to search by a provider's phone number by entering

### Step 5: Narrow Your Search (Optional)

For <u>Primary Care Physicians</u>, <u>Specialists</u> and <u>Dentists</u> searches <u>only</u>, you may specify other characteristics that are important to you in selecting a physician. These characteristics include whether the physician is **Accepting New Patients** (open to taking new patients into their practice), **Gender** (whether the physician is female or male), **Languages** (whether the physician or any of his/her office staff speaks a language other than English), **Hospital Affiliation** (the facility where a physicians can admit) and/or **Office Location** (the physician's business address)

Click "Continue" to see your search results.